# **iOS 地面站** 用户手册 V1.1

修订日期 2016.08.19

# 目录

| 简      | 斺                                    |                            | 4                            |
|--------|--------------------------------------|----------------------------|------------------------------|
|        | 产品简                                  | 价                          | 4                            |
|        | 符号说                                  | 明                          | 4                            |
| 1      | 安装                                   | 与连接                        | 5                            |
|        | 1.1                                  | 安装 BTU                     | 5                            |
|        | 1.2                                  | 安装地面站                      | 5                            |
|        | 1.3                                  | 连接                         | 5                            |
|        |                                      |                            |                              |
| 2      | 界面                                   | 简介                         | 8                            |
| 2<br>3 | 界面                                   | 简介<br> 地面站1                | 8                            |
| 2<br>3 | 界面<br>使用<br>3.1                      | <b>简介</b> 1<br><b> 地面站</b> | <b>8</b><br>1 <b>0</b>       |
| 2<br>3 | 界面<br>使用<br>3.1<br>3.2               | <b>简介</b>                  | <b>8</b><br>L <b>0</b><br>L0 |
| 2<br>3 | 界面<br>使用<br>3.1<br>3.2<br>3.3        | <b>简介</b>                  | <b>8</b><br>L <b>0</b><br>L0 |
| 2<br>3 | 界面<br>使用<br>3.1<br>3.2<br>3.3<br>3.4 | <b>简介</b>                  | 8<br>LO<br>LO<br>L1<br>.6    |

## 说明

#### 免责申明

请用户在使用本产品前,务必仔细阅读本说明。一旦使用本产品,即视为对本声明的所有内容表示认可和 接受。本产品适合 18 周岁以上人士使用。

感谢您购买本产品。拓攻机器人官方网站为 <u>www.topxgun.com</u>,您可以登录网页获取最新的产品信息,技术支持和用户手册。建议您下载和使用最新版的用户手册。本手册如有更新,恕不另行通知。

任何用户在使用之前,请仔细阅读本声明。一旦使用,即被视为对本声明全部内容的认可和接受。请仔细阅读使用说明书,严格遵守本手册要求安装所有软件和硬件产品,以使您的地面站和蓝牙模块能正常运行。因用户不当使用、安装、总装、改装造成的任何结果或损失,拓攻将不承担法律责任。

#### 知识产权

本产品及手册的知识产权归上海拓攻机器人有限公司所有,未经书面许可,任何组织和个人不得以任何形式复制,翻版和发行。如需引用需表明出处,并且不得对本手册进行有悖于原意的修改,删减和引用。

# 简介

# 产品简介

TopXGun( 拓攻 )iOS 端地面站可以在 iPad 中使用 ,是专为飞行器进行超视距飞行而设计的。 与 TopXGun ( 拓攻 ) 的飞控系统及 BTU 蓝牙模块配合使用 ,可以在地面站中设计飞行航线 ,实现自主飞行。不仅能确保飞行器飞行状态的稳定性与安全性 ,且操作简单 ,易于使用。

## 符号说明

#### 通用符号

| 符号 | 意义 | 说明                                                     |
|----|----|--------------------------------------------------------|
|    | 注意 | 以本标志开始的文本表示有潜在风险,如果忽视这些文本,可能导致设备损坏、数据丢<br>失或其他不可预知的后果。 |
| *  | 说明 | 以本标志开始的文本是正文的附加信息,是对正文的强调和补充。                          |

#### LED 符号

| 符号                | 说明                                         |
|-------------------|--------------------------------------------|
| (N)               | 表示 ) 颜色灯频闪烁"N"次。                           |
| { <b>•••</b> }(N) | 表示灯组合"———————————————————————————————————— |
| ● (∞)             | 表示                                         |
| (N)               | 表示 ● 颜色灯持续亮"N"秒。                           |

## 1 安装与连接

## 1.1安装 BTU

步骤1. 将 BTU 蓝牙模块与 FCU (主控器)的 com 口连接。

步骤2. 将 BTU 蓝牙模块固定在飞行器上。安装时,印有 BTU 一面朝上,且需避免被其他设备遮挡。

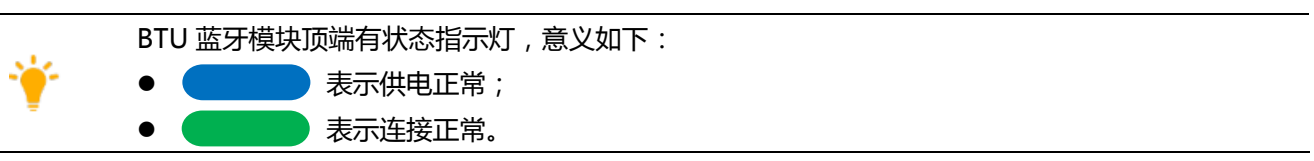

## 1.2安装地面站

使用 iPad 在 App Store 中查找拓攻地面站 APP,下载并安装软件。或登陆拓攻官网 <u>www.topxgun.com</u>, 下载并安装软件。

## 1.3连接

- 步骤1. 开启 iPad 蓝牙功能。
- 步骤2. 为飞控系统通电。此时,BTU 蓝牙模块指示灯显示为 \_\_\_\_\_\_。
- 步骤3. 打开<sup>CCS</sup>APP。
- 步骤4. 在地面站中选择要连接的蓝牙模块,完成 iPad 与 BTU 蓝牙模块的配对,如图 1-1 所示。

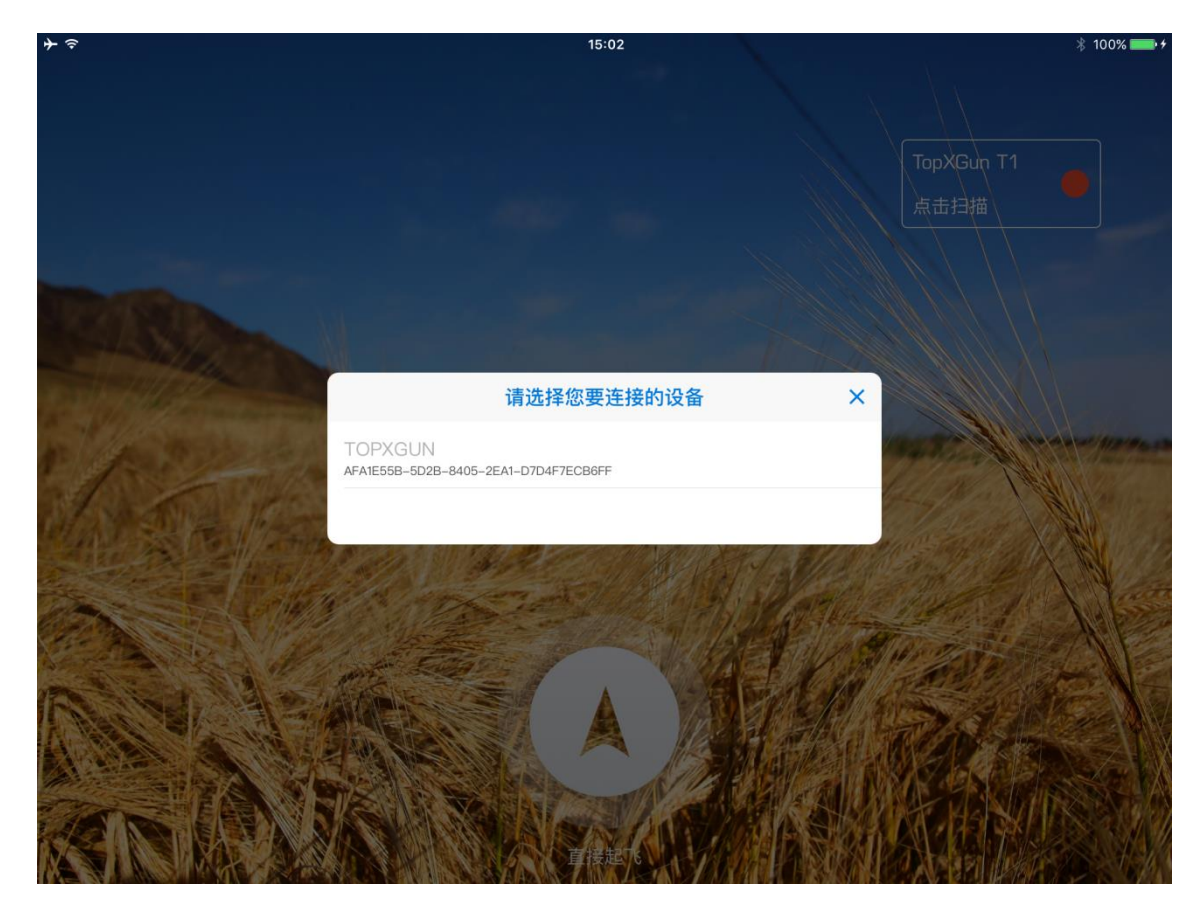

图 1-1 连接设备

连接成功后, BTU 蓝牙模块指示灯显示为 \_\_\_\_\_\_, 且地面站中如图 1-2 所示。 •

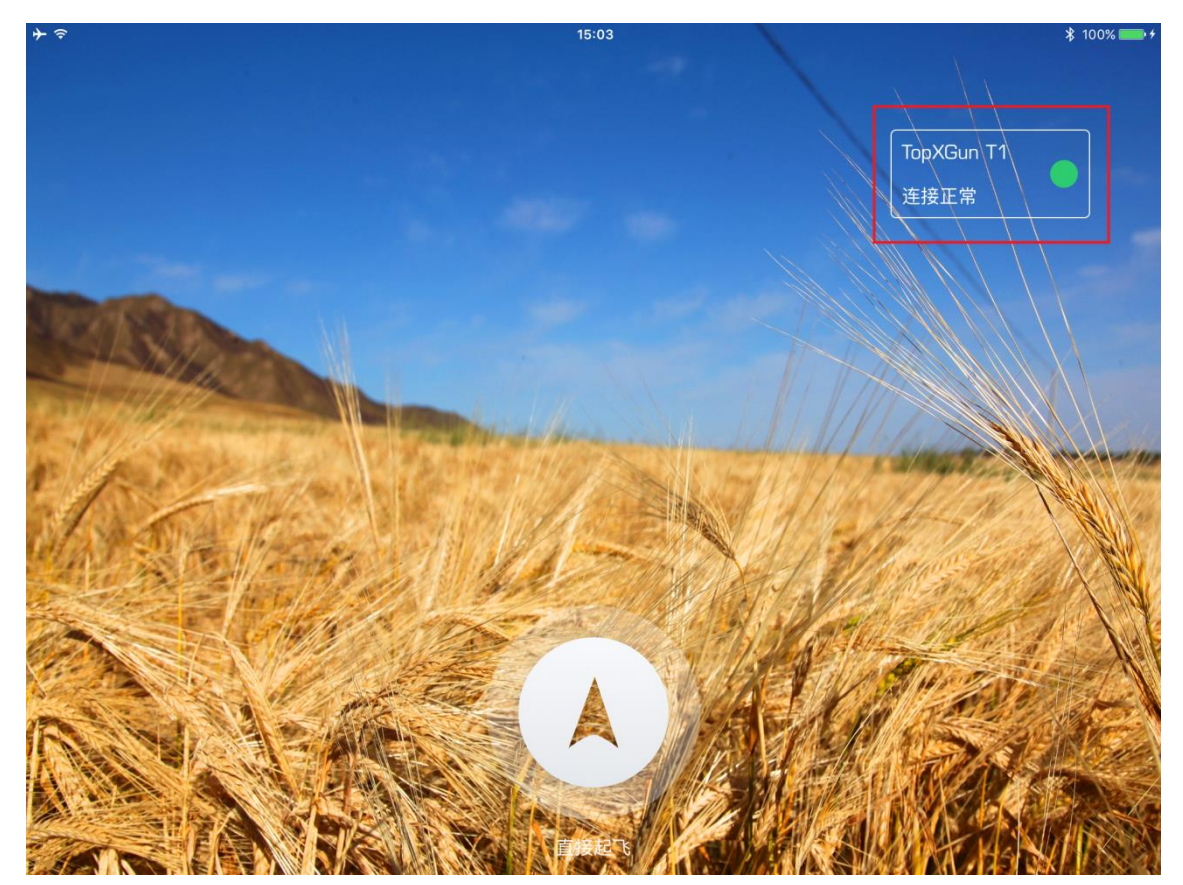

图 1-2 连接正常

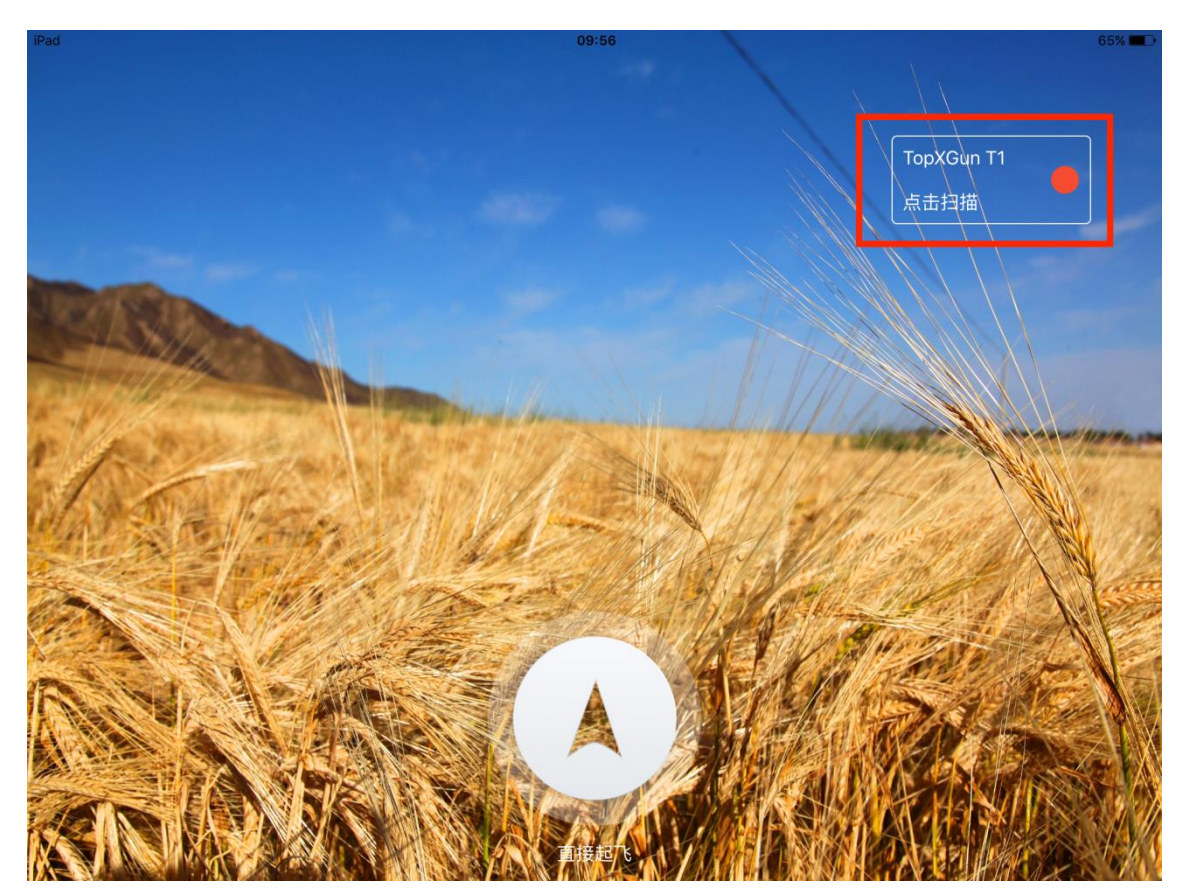

● 若未连接成功,地面站如图 1-3 所示,点击"点击扫描",选择需要连接的蓝牙模块。

图 1-3 连接失败

拓攻 iOS 版地面站如图 2-1 所示。

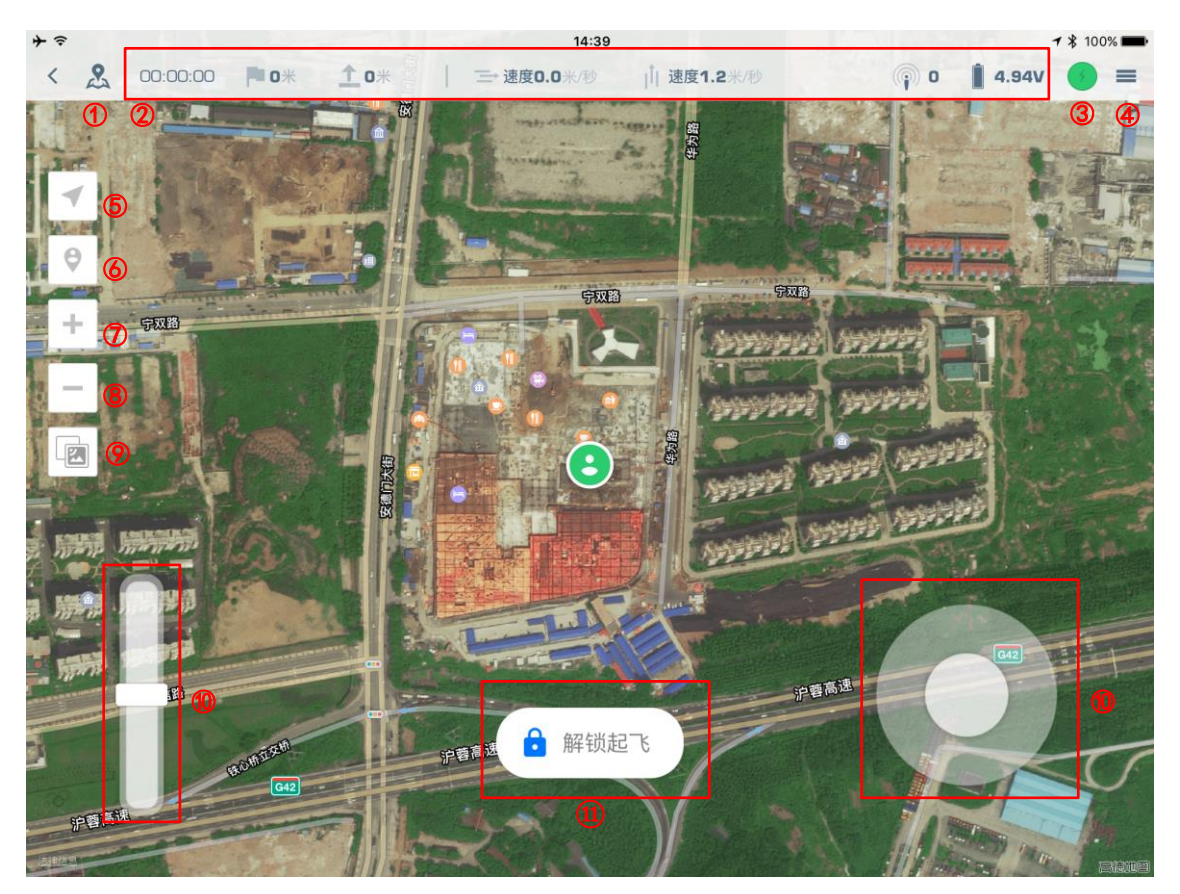

图 2-1 地面站界面

界面说明如表 2-1 所示。

表 2-1 界面说明

| 序号 | 名称       | 说明                                                                                                    |
|----|----------|----------------------------------------------------------------------------------------------------|
|    |          | <ul> <li>●            </li> <li> </li> <li> </li> <li> </li> <li> </li> <li> </li> <li> </li> <li> </li> <li> </li> <li> </li> <li></li></ul> |
| 1  | 当前航路飞行模式 | ● ऄ : 多点航线模式                                                                                                    |
|    |          | ● 発:区域航线模式                                                                                                    |
|    |          | 飞行器状态,包括如下参数:                                                                                                    |
|    |          | ● 飞行时间                                                                                                    |
|    |          | ● 相对起飞点的水平距离                                                                                                    |
| 2  | マに思告本    | ● 相对起飞点的高度                                                                                                    |
| 2  | 511 音1八亿 | ● 水平方向速度                                                                                                    |
|    |          | ● 垂直方向速度                                                                                                    |
|    |          | ● GPS 信号质量及搜星数                                                                                                    |
|    |          | ● 电压                                                                                                    |

| 序号 | 名称     | 说明                                  |
|----|--------|-------------------------------------|
| 0  | 许存毛水   | iPAD 与 BTU 蓝牙模块的连接状态,绿色表示连接正常,红色表示需 |
| 3  | 廷按扒芯   | 要重新连接。                              |
| 4  | 切换功能模式 | 单击该按钮,可选择航路飞行模式或加载已保存的航线。           |
| 5  | 定位飞机   | 单击该按钮,定位飞机所在位置。                     |
| 6  | 定位地面站  | 单击该按钮 , 定位 iPad 地面站所在位置。            |
| 7  | 放大     | 单击该按钮,放大地图范围。                       |
| 8  | 缩小     | 单击该按钮,缩小地图范围。                       |
| 9  | 切换地图类型 | 单击该按钮,可切换地图类型为卫星地图或普通地图。            |
|    |        | 左侧虚拟摇杆控制飞行器油门,上推表示加油门。              |
| 10 | 虚拟摇杆   | 右侧虚拟摇杆控制飞行器飞行方向 , 上/下/左/右分别对应飞行器向前/ |
|    |        | 后/左/右飞行。                            |
| 11 | 解锁起飞   | 在 GPS 模式下 , 可滑动该按钮使飞行器解锁起飞。         |

## 3 使用地面站

#### 3.1使用说明

在使用前,需确认如下内容:

- 1. BTU 蓝牙模块、iOS 端地面站已安装, iPad 已与蓝牙模块配对。BTU 状态灯绿灯长亮; 地面站状态 栏中显示连接正常。
- iOS 地面站初次使用时需在飞机定位后连接热点加载离线地图,也可在室内连接网络手动加载。iOS 地面站支持离线使用,但在使用前,必须事先下载好飞行区域的地图。
  - 若先连接地面站,后解锁飞行器,地面站中将标记解锁处为 Home 点,用图标 <sup>●</sup>表示。
  - 若先解锁飞行器,后连接地面站,则地面站中对 Home 点不作标记。

## 3.2即点即飞

在即点即飞模式下,可以直接指定飞行器的目标点,操作步骤如下:

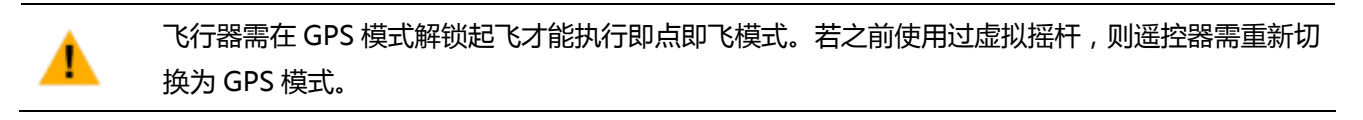

**步骤1.** 在起始界面上单击"<sup>1</sup>" 按钮,即进入即点即飞模式;或在地面站中选择"<sup>1</sup>",在弹出的界面中选择"即点即飞",如图 3-1 所示。

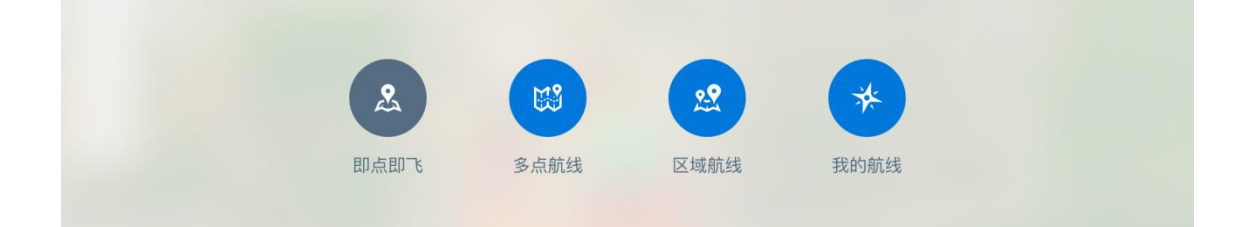

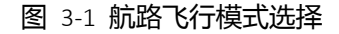

步骤2. 滑动"解锁起飞", 启动电机并将油门推至中点, 飞行器起飞升空。

步骤3. 在地图上点击目标点,并单击" 20 ",飞行器将执行命令飞往该点,如图 3-2 所示。

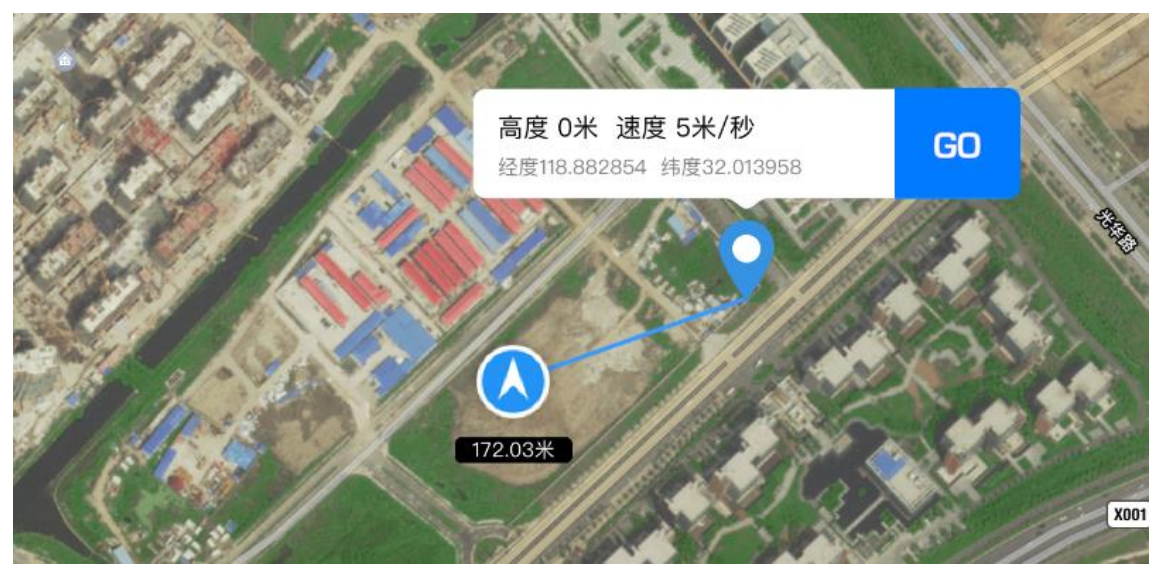

图 3-2 即点即飞

飞行过程中,飞行器下方显示距离目标点的距离,如红框中所示;地图上还显示目标点的经纬度 信息以及飞行器的高度和速度,如图 3-3 所示。

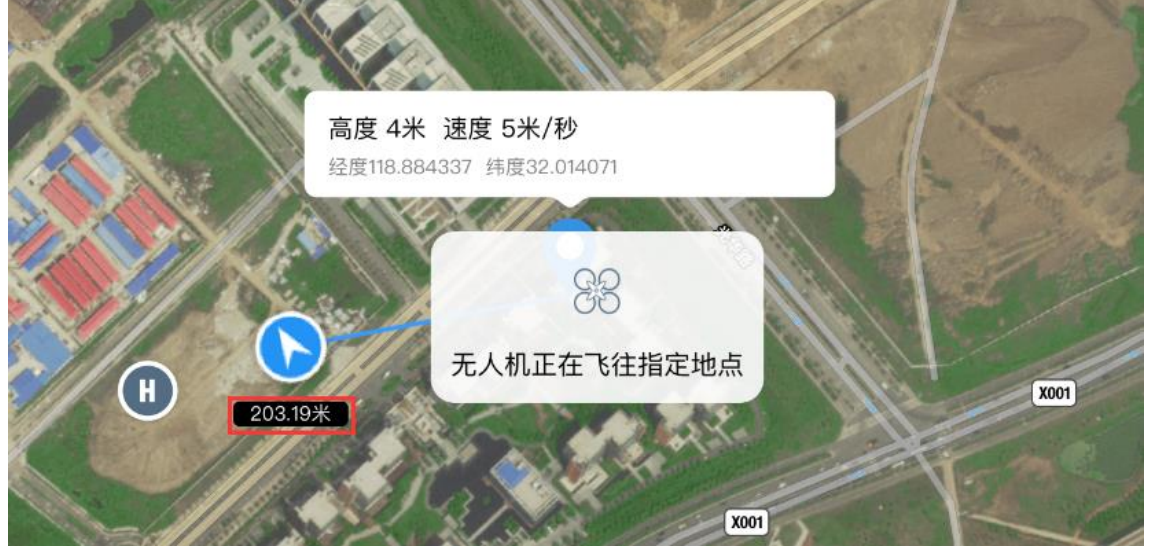

图 3-3 飞行信息

## 3.3多点航线

在多点航线模式下,可以预先设定飞行器飞行路线,TopXGun(拓攻)飞控系统最多支持 128 个航点。 使用多点航线模式操作步骤如下:

步骤1. 单击" = ",在弹出的界面中选择"多点航线",如图 3-4 所示。

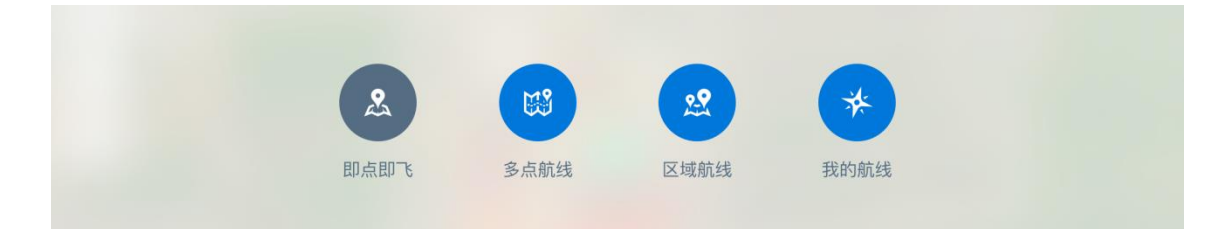

图 3-4 航路飞行模式选择

步骤2. 增加航点。有如下两种操作方式:

- 直接在地图点击,增加航点。
- 单击航点编辑栏中的 (+), 在弹出的页面中输入新增航点的经度、纬度, 如图 3-5 所示。

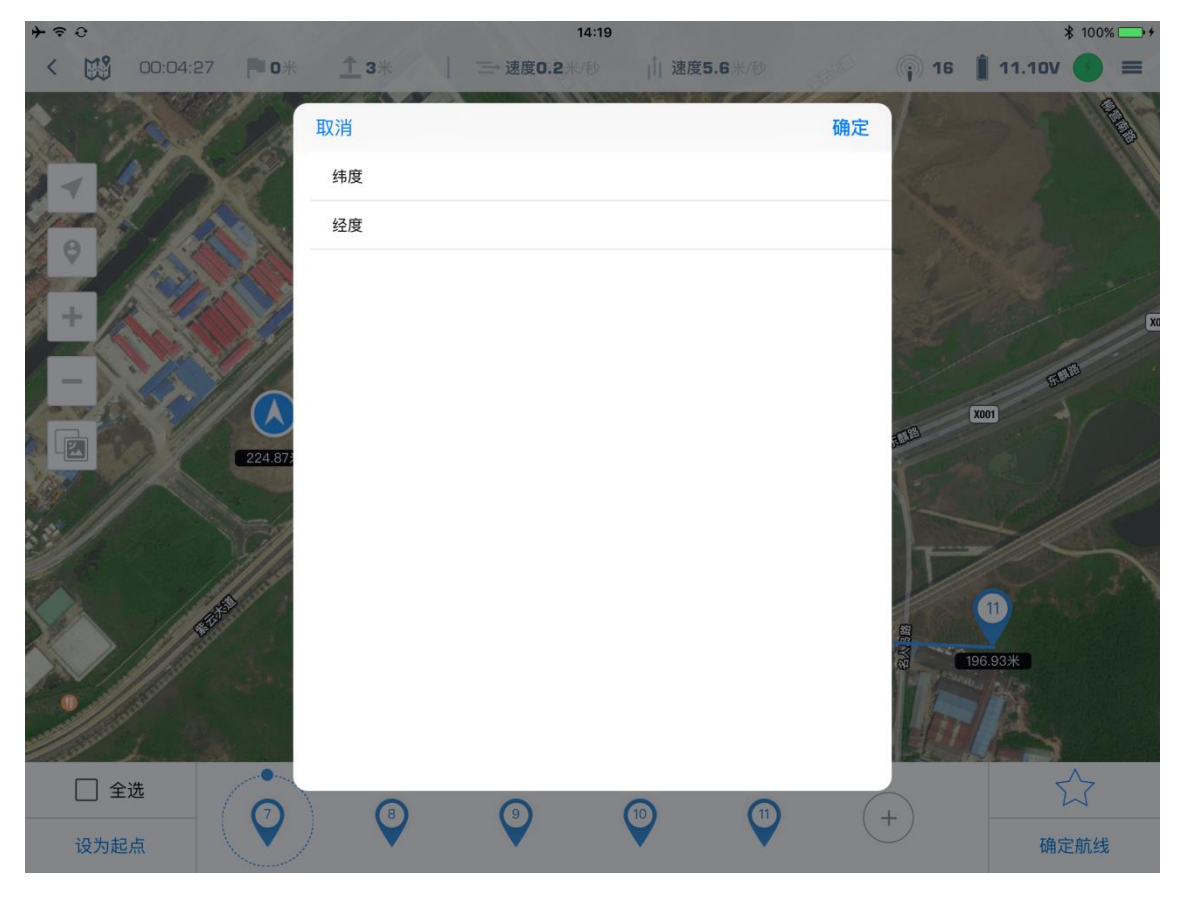

图 3-5 增加航点

若需移动航点,在地图上长按航点后拖动即可。

**步骤3.** 选择航点。点击 ♀,外部有圈 ♀ 表示已选中。可点击多个航点或者单击 <sup>✔</sup>选 选择全部航点。 **步骤4.** 编辑航点信息。选择航点后,界面中会弹出航点信息,如图 3-6 所示。

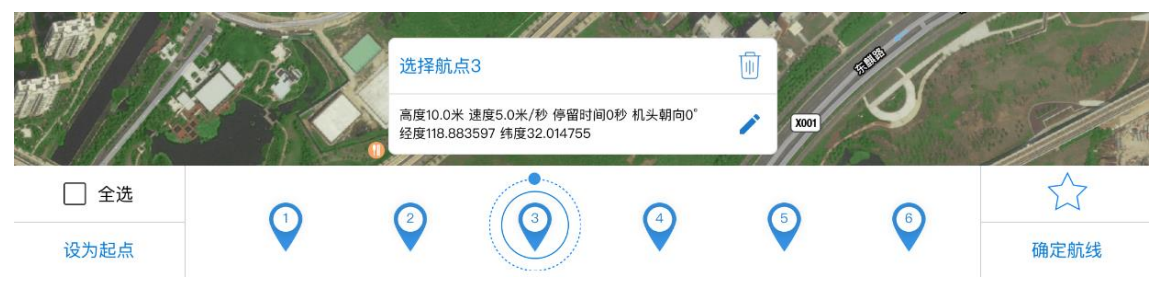

图 3-6 航点设置 1

单击" /",弹出航点参数设置界面,如图 3-7 所示。

| <b>→</b> ⇒ ¢      | 10 15    |            | 19   | - 11 | 1.11     | 14:19   |     |          |   |   |      |        | \$ 100% -+               |
|-------------------|----------|------------|------|------|----------|---------|-----|----------|---|---|------|--------|--------------------------|
| < 🖽               | 00:04:15 | <b>0</b> * | 取消   |      |          |         |     |          | 确 | 定 | 16 📋 | 11.10V |                          |
|                   | N 1999   |            | 高度   | 103  | ж        |         |     |          |   | K |      | No     |                          |
|                   | X        | 100        | 速度   | 5米   | :/秒      |         |     |          |   |   |      |        | E.                       |
|                   |          |            | 机头朝雨 | 句 0° |          |         |     |          |   |   |      |        | 1                        |
| 0                 |          |            | 停留时间 | 司 0秒 |          |         |     |          |   | - |      |        |                          |
|                   | 1 Mar    |            | 纬度   | 32.  | 012484   |         |     |          |   |   |      |        |                          |
|                   |          |            | 经度   | 118  | 8.883237 |         |     |          |   |   |      |        | XO                       |
| $\langle \rangle$ |          |            |      |      |          | 32.0124 | 184 |          |   |   |      |        | 完成                       |
| 5 ⊄               | Î        |            |      |      |          |         |     |          |   |   |      |        |                          |
| 1                 | 2        | 3          |      | 1    | 5        | 6       |     | 7        | 8 | 9 |      | 0      | $\langle \times \rangle$ |
| -                 | /        |            | :    | ;    | (        |         | )   | ¥        | @ |   | •    | 护      | や行                       |
| #+=               | 撤        | 诮          | •    |      | ,        | •       | ?   | <b>,</b> | ! | " | "    |        | #+=                      |
| 拼音                |          |            |      |      |          |         |     |          |   |   | 拼    | 音      |                          |

图 3-7 航点设置 2

在界面中输入参数,参数说明如表 3-1 所示。

表 3-1 航点参数说明

| 参数   | 描述                                        |
|------|-------------------------------------------|
| 高度   | 航点高度 , 取值范围-500~3000 , 精度至 0.1 , 单位为米。    |
| 速度   | 飞行器在航点时的速度,取值范围 0~20,精度至 0.1,单位为米/秒。      |
| 机头朝向 | 表示飞行器在航点时的方向角度,以起飞时机头朝向为0,顺时针转向角度为正,精度为1, |
|      | 取值范围 0~360。                               |
| 停留时间 | 飞行器在航点时的悬停时间,取值范围 0~36000,精度为1,单位为秒。      |
| 经度   | 航点所在位置经度,也可在地图上手动拖动航点修改。                  |
| 纬度   | 航点所在位置纬度,也可在地图上手动拖动航点修改。                  |

©2016 拓攻机器人 版权所有

若需改变起点,则选择某航点后,点击"<sup>设为起点</sup>",则该航点变为起点,飞行器将依次飞过该航点及该航点之后的航点。

**步骤5.** 点击"<sup>确定航线</sup>",并点击"GO"上传航点信息至飞行器,如图 3-8 所示。飞行器收到指令后将按设定航点飞行。

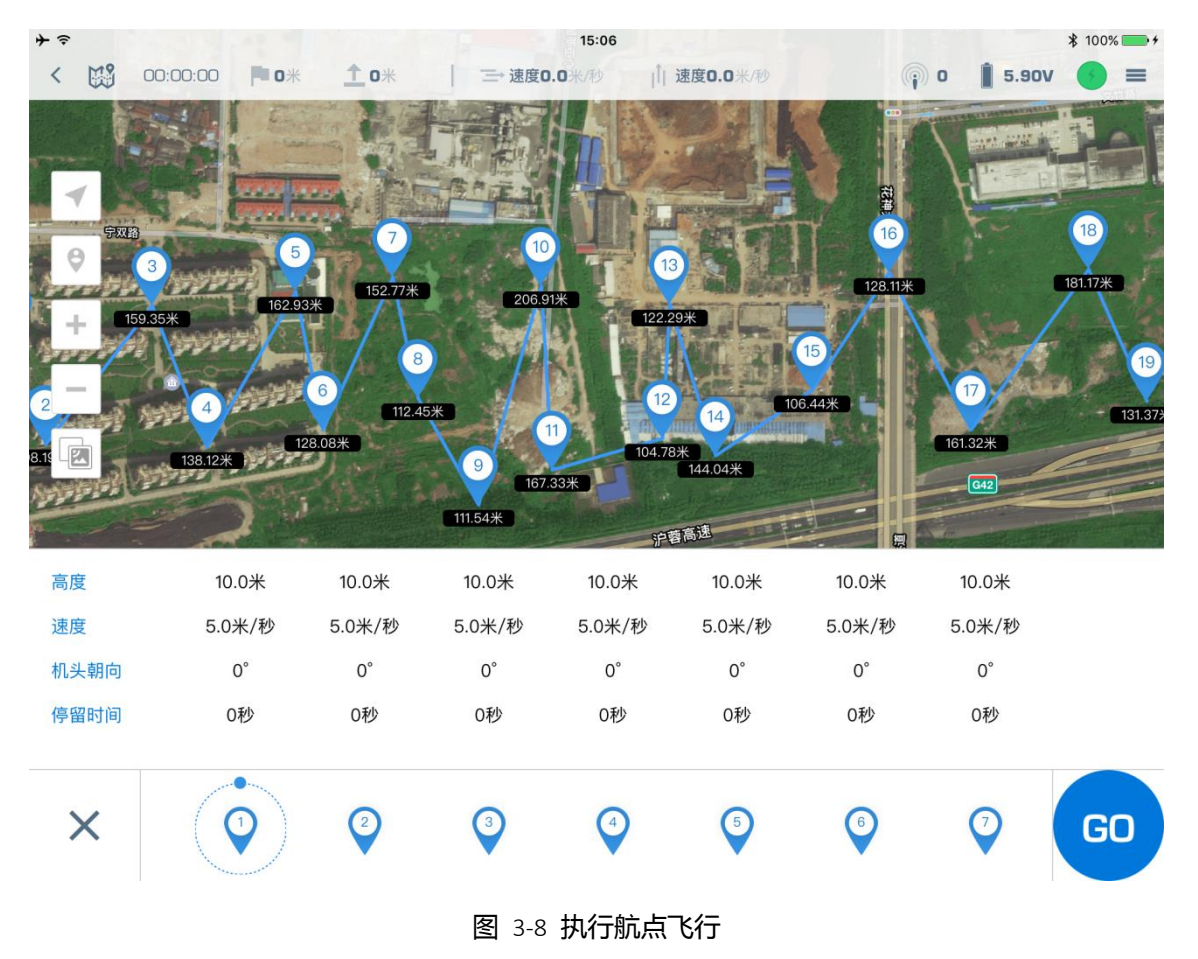

飞行器飞行过程中,即将到达的航点呈紫色,已飞过的航点呈灰色,如图 3-9 所示。

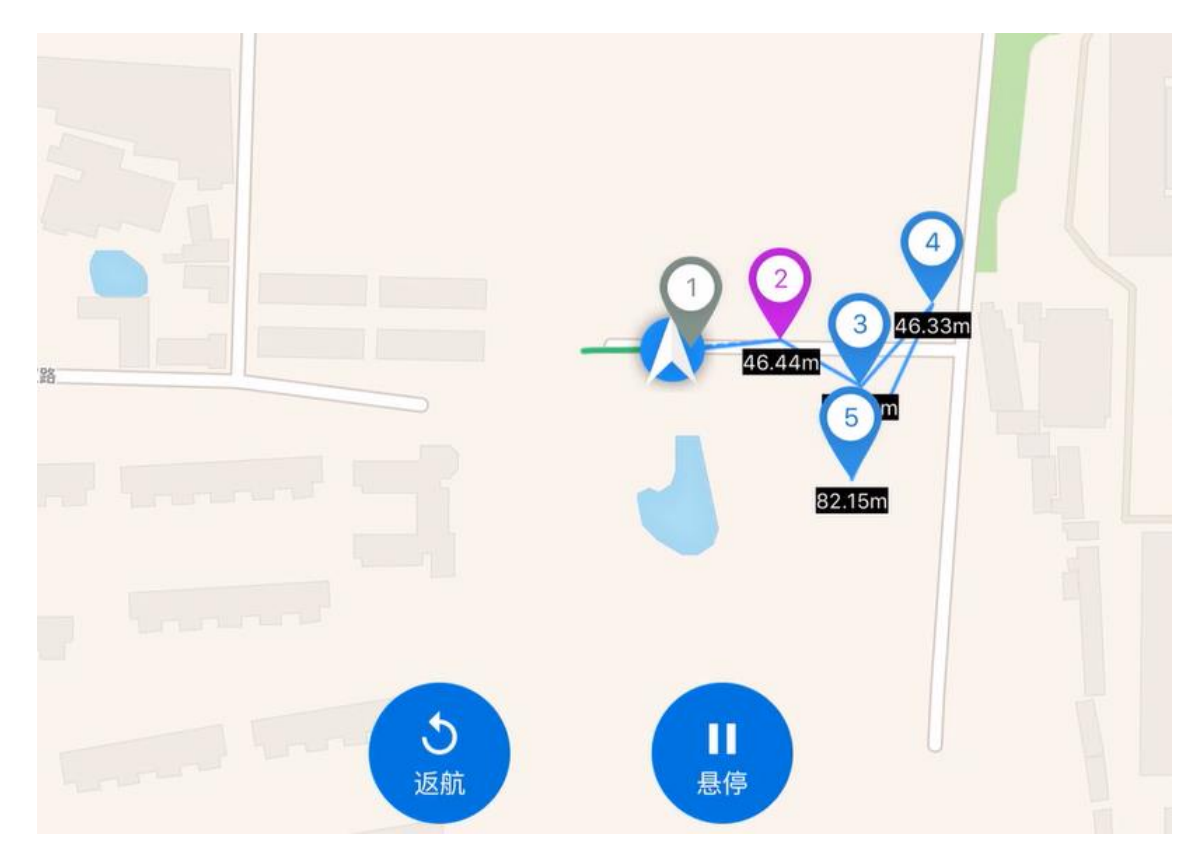

图 3-9 飞行过程

飞行器飞行过程中,地面站上方实时显示飞行信息,如图 3-10 所示。

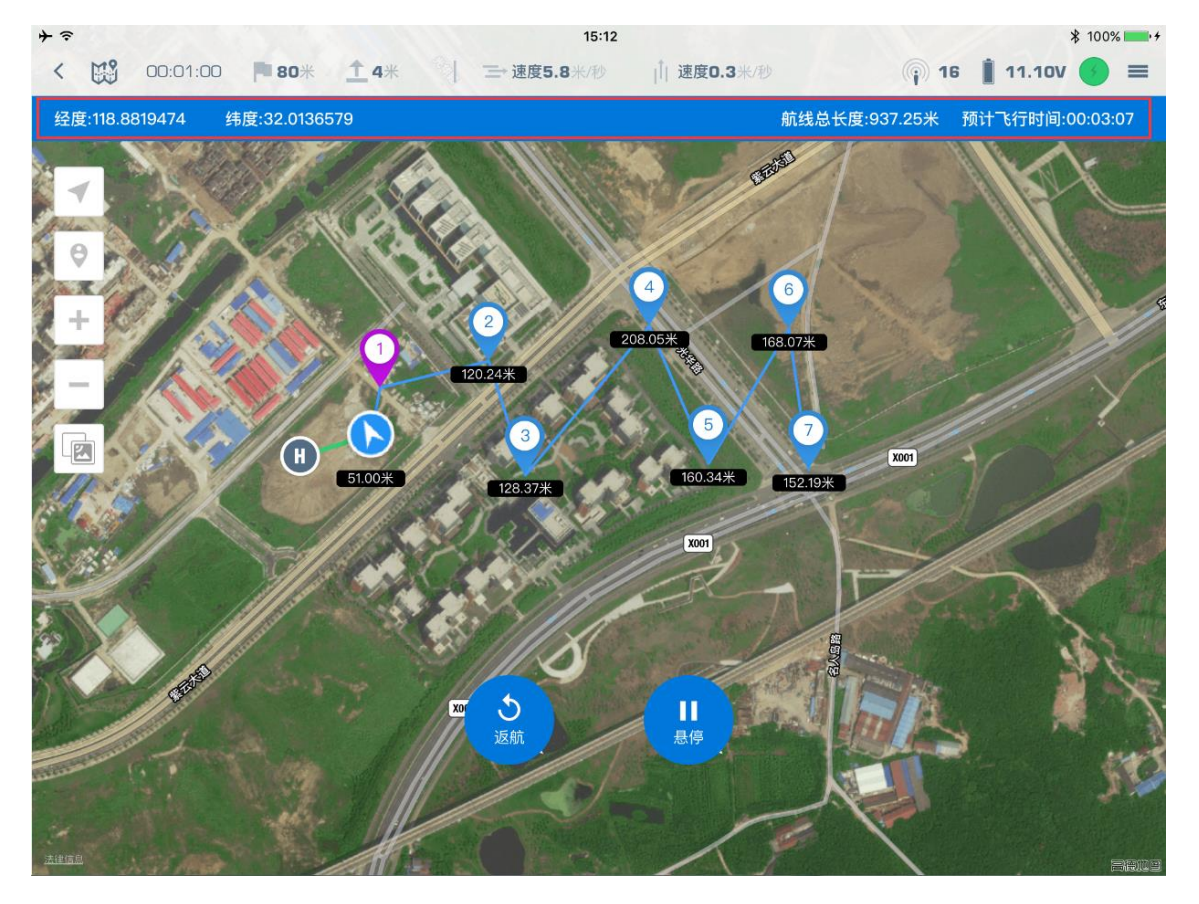

图 3-10 飞行信息

**步骤6.** 悬停与返航。在飞行器飞行过程中,可点击悬停按钮暂停飞行,或点击返航按钮执行返航。选择后,系统会弹出确认框,单击确认即可执行相关操作,如图 3-11 所示。

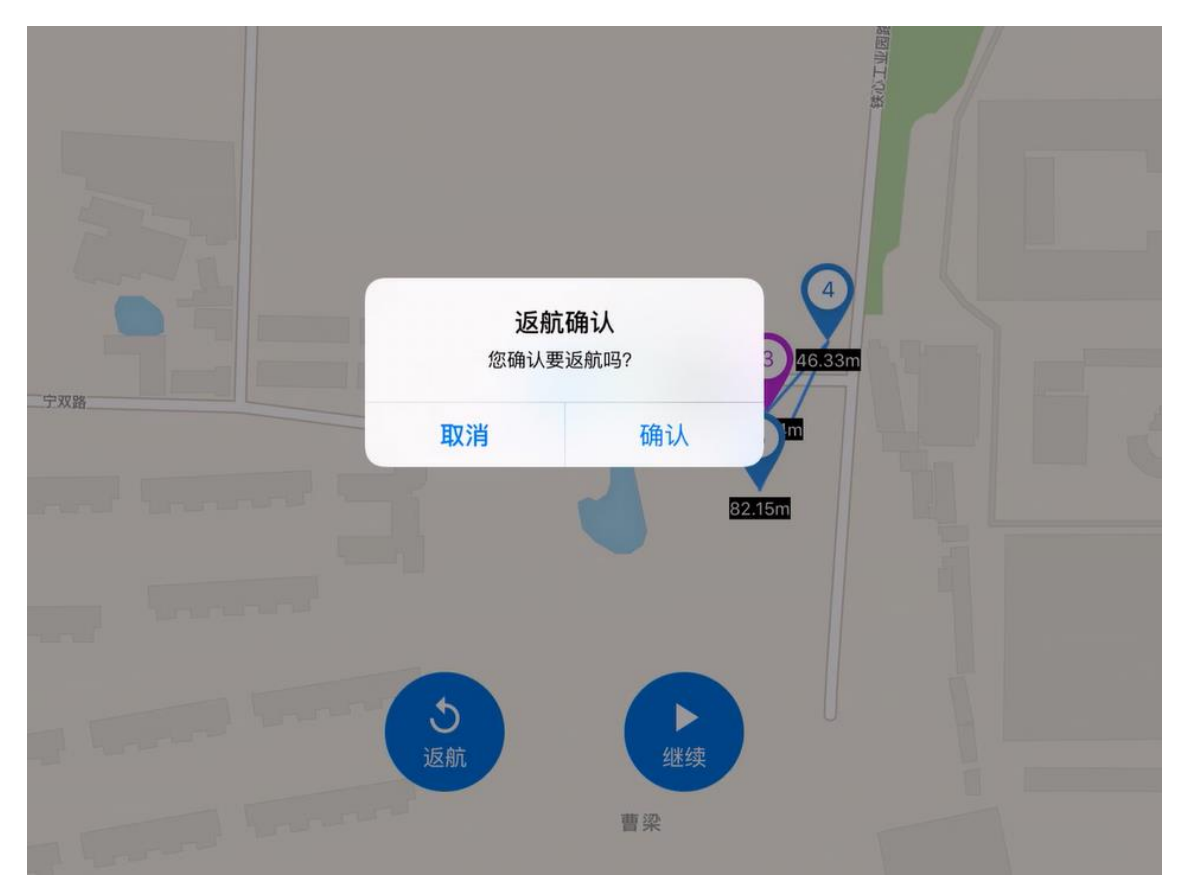

图 3-11 返航确认

## 3.4区域航线

在区域航线模式下,飞行器可在指定区域中按设定间距来回飞行,遍历整个区域,适用于植保机作业等。 操作步骤如下:

步骤1. 单击" 💻", 在弹出的界面中选择"区域航线", 如图 3-12 所示。

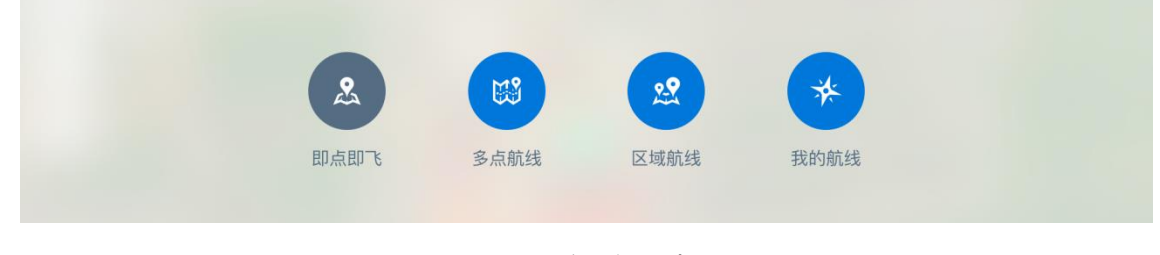

图 3-12 航路飞行模式选择

步骤2. 选择 3~6 个顶点,作为区域顶点。有如下两种操作方式:

- 在地图上点击,选择区域顶点。
- 单击航点编辑栏中的 (+), 在弹出的页面中输入顶点的经度、纬度, 如图 3-13 所示。

|      | 11 1     |            | 1000 | a de la constante | 14        | 1:19    | 14      |    |        |        | ₿ 100% 📑 +                                                                                                    |
|------|----------|------------|------|-------------------|-----------|---------|---------|----|--------|--------|----------------------------------------------------------------------------------------------------|
| < 29 | 00:04:50 | <b>0</b> * | 15米  |                   | 三 速度0.2米/ | ୬ ∣ً∣ 速 | 度5.7米/秒 |    | 16     | 11.10V |                                                                                                    |
| 19/  | 1        |            | 取消   |                   |           |         | 79.9    | 确定 |        | 0      | GER                                                                                                    |
|      |          |            | 纬度   |                   |           |         |         |    | all is |        | 1.                                                                                                    |
|      | W. S.K.  | 130        | 经度   |                   |           |         |         |    |        |        | /                                                                                                    |
|      |          |            |      |                   |           |         |         |    |        | 4      | THE REAL PROPERTY OF THE REAL PROPERTY OF THE PROPERTY OF THE REAL PROPERTY OF THE REAL PROPERTY OF THE REAL PROPERTY OF THE REAL PROPERTY OF THE REAL PROPERTY OF THE REAL PROPERTY OF THE REAL PROPERTY OF THE REAL PROPERTY OF THE REAL PROPERTY OF THE REAL PROPERTY OF THE REAL PROPE |
|      |          |            |      |                   |           |         |         |    |        | 6      | 角定                                                                                                    |
| 区域   | 点        | 0          | )    | 2                 | 3         | 4       |         | +) |        | -      |                                                                                                    |
|      |          |            |      |                   |           |         |         |    |        | E      | 汉消                                                                                                    |

图 3-13 区域选择

若需移动顶点,在地图上长按该航点后拖动即可。

#### 步骤3. 选择起始边、起点。

在地图上点击边,选择该边作为起始边;或在下方对话框中点击相应的边作为起始边。此时,该边变为黄色,如图 3-14 所示。

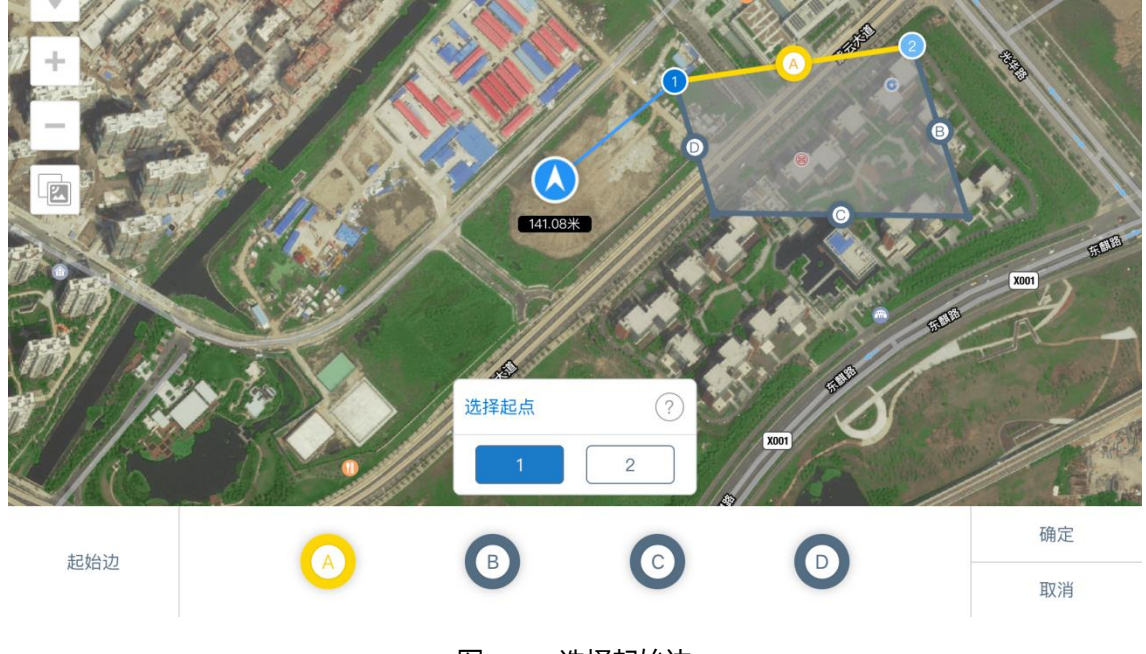

图 3-14 选择起始边

- <complex-block>
- 2. 在地图上点击顶点,选择该点为起点;或在下方对话框中选择相应点作为起点,如图 3-15 所示。

图 3-15 选择起点

**步骤4.** 区域信息设置。点击"OK"按钮,在弹出的设置界面中编辑区域信息,自动规划航点,如图 3-16 所示。

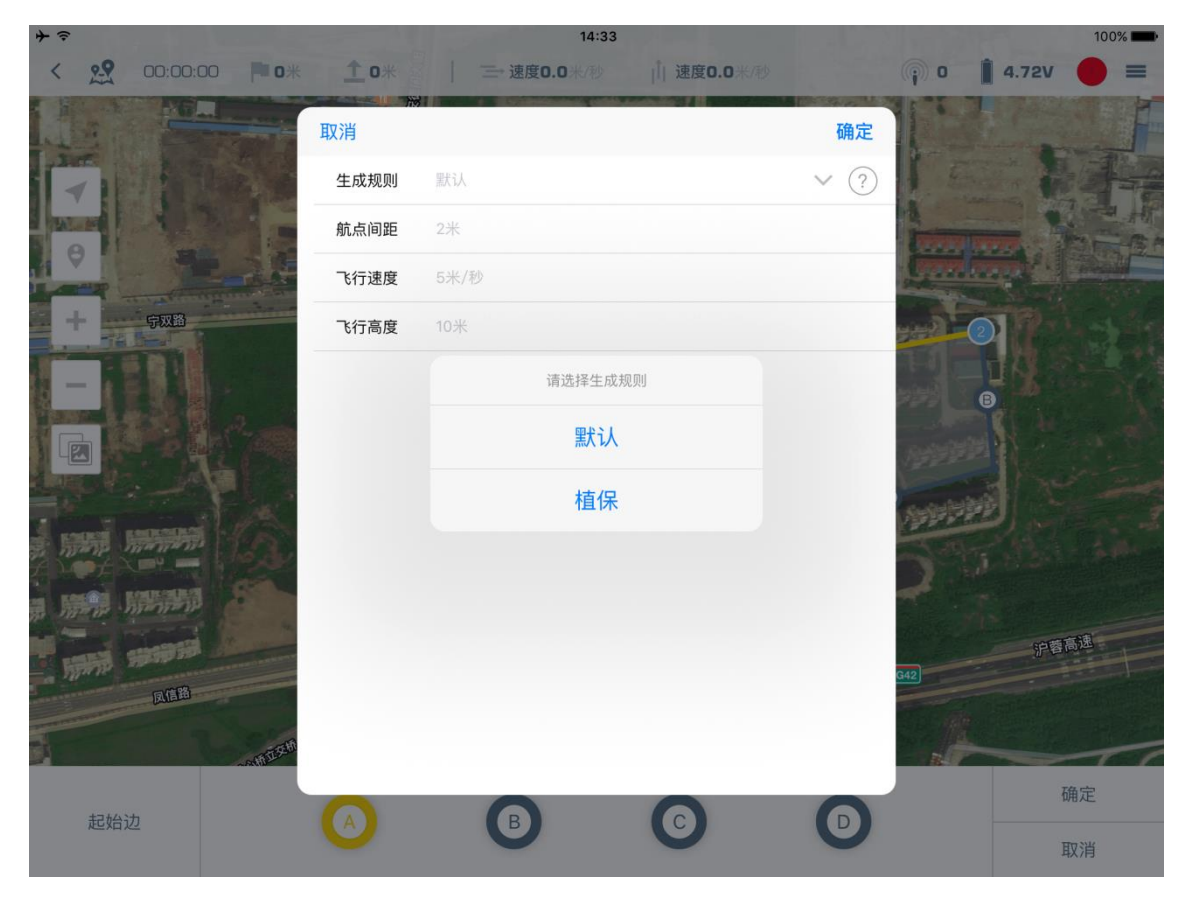

图 3-16 区域设置

参数设置如表 3-2 所示。

©2016 拓攻机器人 版权所有

表 3-2 区域设置

| 参数   | 描述                                       |
|------|------------------------------------------|
| 生成规则 | 可选择"默认"或"植保"。                            |
|      | ● 默认:选择默认规则时,飞行会覆盖整个区域。                  |
|      | ● 植保:选择植保规则时,飞行时会预留喷幅宽度,以免农药喷洒过界。        |
| 航点间距 | 为两条平行航线之间的间距,取值范围大于0,精度为1,单位为米。需根据区域实际情况 |
|      | 设置,若过密超过 128 航点则无效;若过稀超过区域宽度则无效。         |
| 飞行速度 | 飞行器在航点时的速度,取值范围 0~20,精度至 0.1,单位为米/秒。     |
| 飞行高度 | 飞行高度,取值范围-500~3000,精度至0.1,单位为米。          |

单击"确定"完成设置,地面站将自动生成航点,如图 3-17 所示。

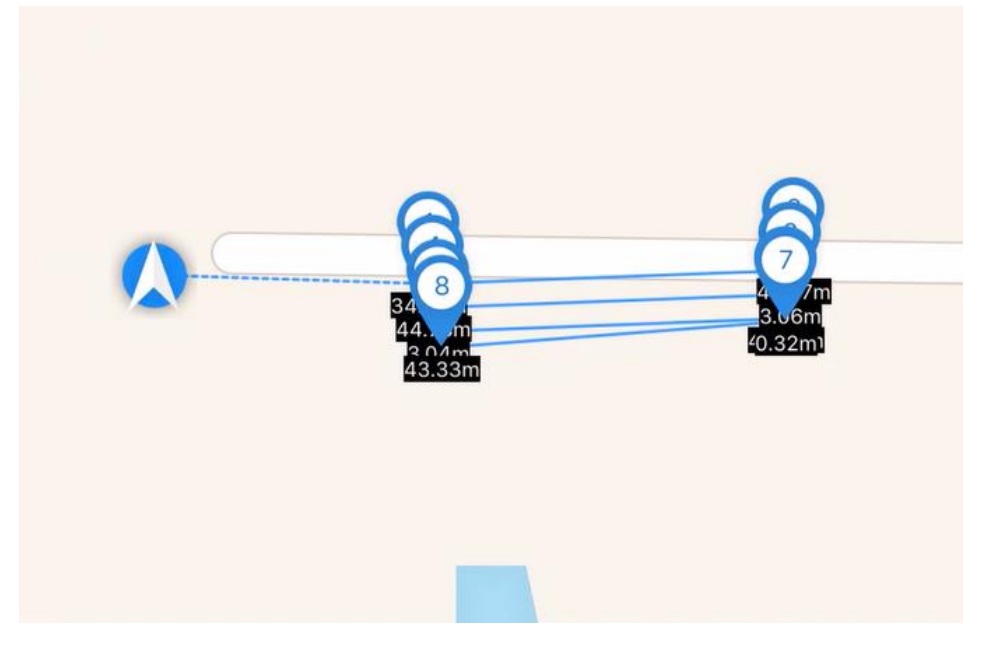

图 3-17 区域设置 2

步骤5. 选取航点并设置航点信息。具体操作请参见 "3.3 多点航线" 中的 "步骤 2" ~ "步骤 4"。

步骤6. 点击"<sup>确定航线</sup>",并点击"GO"上传航点信息至飞行器。飞行器收到指令后将按设定航点飞行。

|       | ٠ | 飞行过程中,即将到达的航点呈紫色,已飞过的航点呈灰色,与"多点航线"中一致。 |
|-------|---|----------------------------------------|
| - 🍟 👘 | ٠ | 飞行过程中,界面上方显示飞行信息,与"多点航线"中一致。           |
| -     | ٠ | 飞行过程中的悬停与返航操作与"多点航线"中一致。               |

## 3.5 航点的保存与加载

#### 保存航点

步骤1. 确认航点及飞行路线。具体操作可参见"多点航线"或"区域航线"中的相关步骤。

步骤2. 在航点编辑栏中,点击五角星图标保存航线,如图 3-18 所示。

©2016 拓攻机器人 版权所有

| □ 全选 |              |   |              |   |   |      |
|------|--------------|---|--------------|---|---|------|
| 设为起点 | $\checkmark$ | V | $\checkmark$ | V | T | 确定航线 |
|      |              |   |              |   |   |      |

图 3-18 保存航线 1

步骤3. 在弹出的界面中, 输入航线名称保存航线, 如图 3-19 所示。

| 请输入船    | 伉线名称 |
|---------|------|
| 我的航线123 |      |
| 取消      | 确定   |

图 3-19 保存航线 2

### 加载航点

步骤1. 单击" 💻", 在弹出的界面中选择"我的航线", 如图 3-20 所示。

| 即点即飞    多点航线    区域航线    我的航线 |
|------------------------------|

图 3-20 加载航线 1

步骤2. 在"我的航线"界面中选中保存的航线,即可加载航点,如图 3-21 所示。

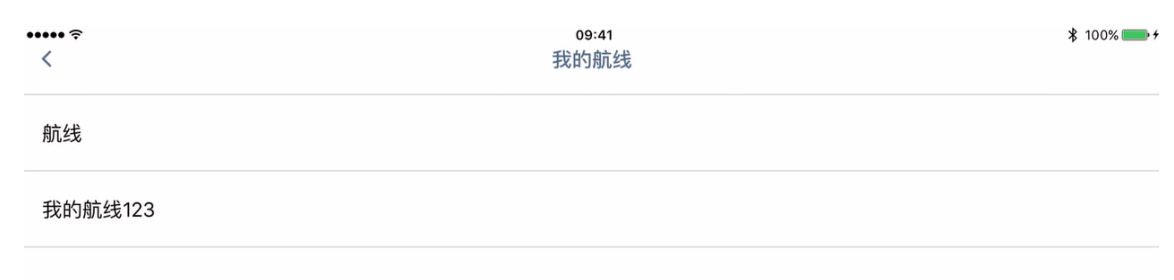

#### 图 3-21 加载航线 2

步骤3. 设置航点信息,并完成航路飞行。具体操作可参见 "3.3 多点航线"中的 "步骤 2"~"步骤 6"。

| 重命名  | 航线  |        |        |        |          |       |  |
|------|-----|--------|--------|--------|----------|-------|--|
| 步骤1. | 单击" | ■",在弹出 | 的界面中选择 | 择"我的航线 | 》,如图 3-2 | 2 所示。 |  |
|      |     |        |        |        |          |       |  |
|      |     |        | &      |        | 2        | *     |  |
|      |     | 即      | 点即飞    | 多点航线   | 区域航线     | 我的航线  |  |
|      |     |        |        |        |          |       |  |

图 3-22 重命名航线 1

#### 步骤2. 在"我的航线"界面中, 左滑需要重命名的航线, 如图 3-23 所示。

| iPad 🗢 | 10:02 | ∦ 63% ■⊃ |
|--------|-------|----------|
| <      | 我的航线  |          |
| 我的航线   |       |          |
| 我的航线   |       |          |
|        |       | 重命名 删除   |
| 我的航线   |       |          |
| 我的航线   |       |          |
| 我的航线   |       |          |
| 我的航线   |       |          |
|        |       |          |

图 3-23 重命名航线 2

步骤3. 点击"重命名",在弹出的对话框中输入航线名称,点击"确定"完成重命名,如图 3-24 所示。

| iPad 중     |     |                   | 10:02<br>我的航线 |     |   |    | ∦ 63% 💶⊃•        |
|------------|-----|-------------------|---------------|-----|---|----|------------------|
| 我的航线       |     |                   |               |     |   |    |                  |
| 我的航线       |     | <b>请</b><br>我的航线1 | 输入航线名称        |     |   |    |                  |
|            |     | 取消                | 取消 确定         |     |   |    |                  |
| 我的航线       |     |                   |               |     |   |    |                  |
| 千日白白 前古 4七 |     |                   |               |     |   |    |                  |
| 5 C 🗇      | , 0 | ?!、               |               |     |   |    |                  |
| 1 2        | 3   | 4 5               | 6 7           | 8   | 9 | 0  | $\langle \times$ |
| -          | / : | ; (               |               | ¥ @ |   | 换  | 行                |
| #+=        | 撤销  | • ,               | 、?            | !   |   | "  | #+=              |
| 拼音         | Q   |                   | 空格            |     | ł | 拼音 | ~                |

图 3-24 重命名航线 3

#### 删除航线

步骤1. 单击"三",在弹出的界面中选择"我的航线",如图 3-25 所示。

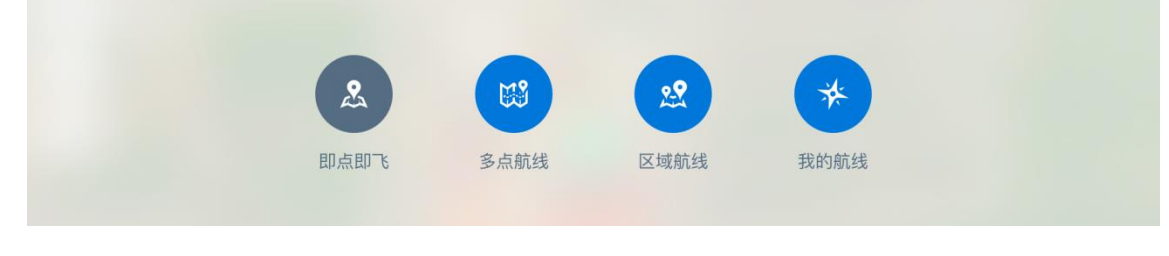

**图** 3-25 删除航线 1

步骤2. 在"我的航线"界面中, 左滑需要删除的航线, 如图 3-26 所示。

| iPad 🗢   | 10:02 |    | ∦ 63% 🔳 ⊃ |
|----------|-------|----|-----------|
| <u>`</u> | 我们加心交 |    |           |
| 我的航线     |       |    |           |
| 我的航线     |       |    |           |
|          |       | 重命 | 名删除       |
| 我的航线     |       |    |           |
| 我的航线     |       |    |           |
| 我的航线     |       |    |           |
| 我的航线     |       |    |           |

图 3-26 删除航线 2

步骤3. 点击"删除",在弹出的对话框中点击"确定",删除航线,如图 3-27 所示。

| iPad 夺 | 10<br>我的 | :02<br>I航线 |  | > | ₿ 63% 💶 🗅 |
|--------|----------|------------|--|---|-----------|
| 我的航线   |          |            |  |   |           |
| 我的航线   |          |            |  |   |           |
| 我的航线1  |          |            |  |   |           |
|        | _        |            |  |   |           |
| 我的航线   | 是否删除该航线  |            |  |   |           |
| 我的航线   | 取消       | 确定         |  |   |           |
| 我的航线   |          |            |  |   |           |
|        |          |            |  |   |           |
|        |          |            |  |   |           |
|        |          |            |  |   |           |
|        |          |            |  |   |           |

图 3-27 删除航线 3